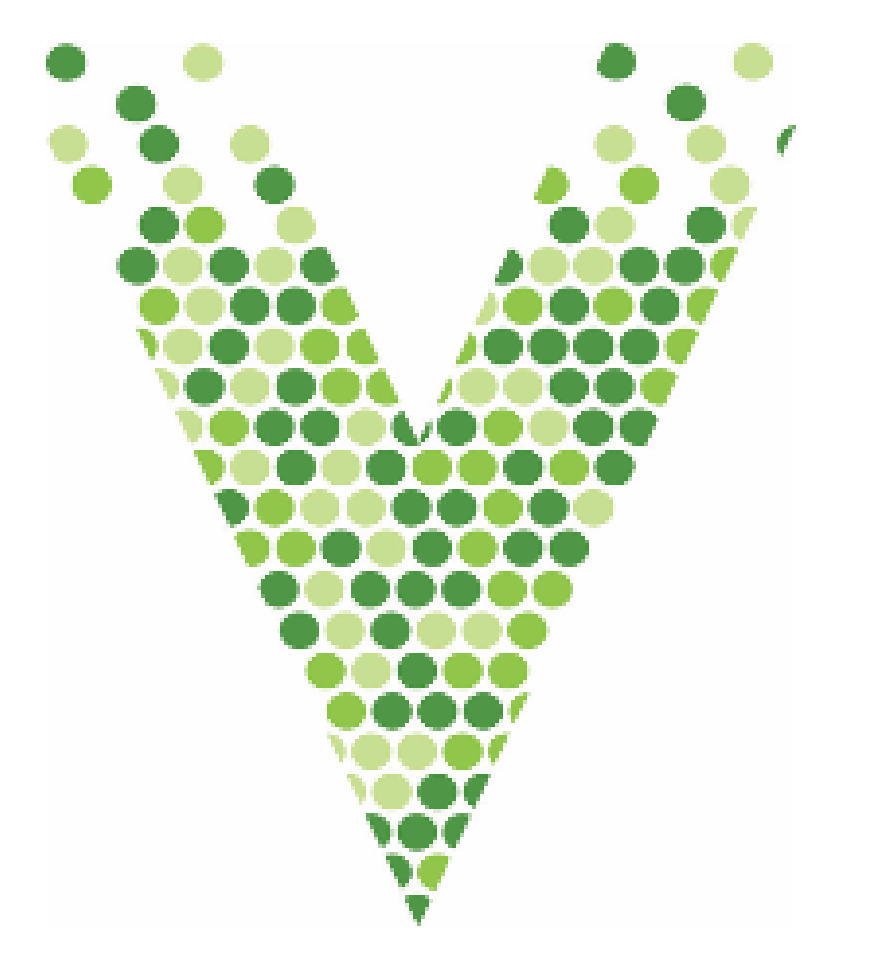

# **STEP BY STEP WEBSITE GUIDE** GREENING THE LANDSCAPE RESEARCH CONSORTIUM

### **Step 1: Visit Website**

Visit Greening the Landscape Research Consortium website or use QR Code.

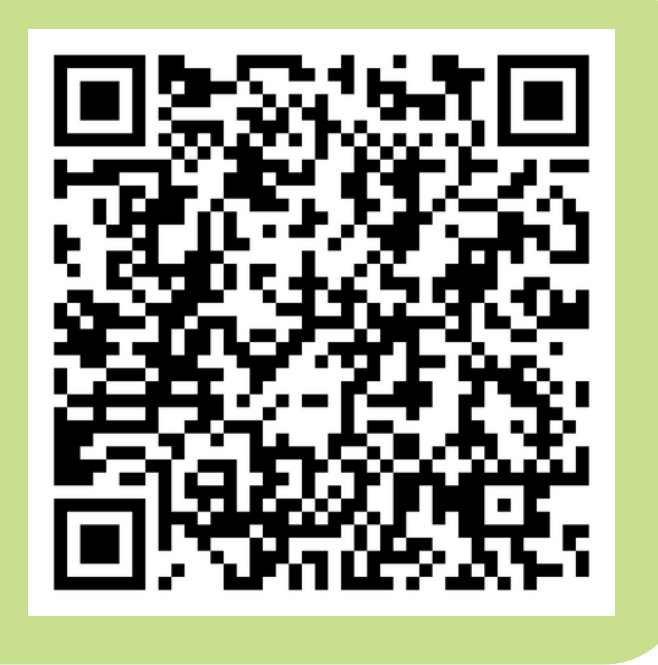

### Greening the Landscape Research Consortium

Join Consortium

## Step 2: Login

About

Click "Member Login" and enter your login information which you've previously registered for. Contact <u>researchconsortium@vinelandresearch.com</u>, if you're experiencing any login issues.

Member Login

## **GLRC WEBSITE GUIDE CON'T...**

| vineland<br>Research & INNOVATION CENTRE                                                                                                    | Search 🔍 🔊 🞯 🎔 in 💌             |
|----------------------------------------------------------------------------------------------------|---------------------------------|
| Home About Us Work with Us Innovation Programs                                                                                                    | Media Centre Careers Contact Us |
| Consortium Memb                                                                                                    | er Resources                    |
| About Member Resources Media                                                                                                    | Member Profile Log Out          |
| Welcome                                                                                                    | Case Study Leads                |
| Welcome to Greening the Landscape Research Consortium member po al, a cerview, interact and collaborate on Consortium research.<br>Here are useful links and resources to help you get started on your Greening the L | Landscape                       |
|                                                                                                    |                                 |
| ROLL Member                                                                                                    | Media                           |
| Reources                                                                                                    | Reources                        |
|                                                                                                    |                                 |

Once logged in as a member you can scroll down to provide access to GLRC logos, as well as case study specific information.

**ل**ز<sup>`</sup>

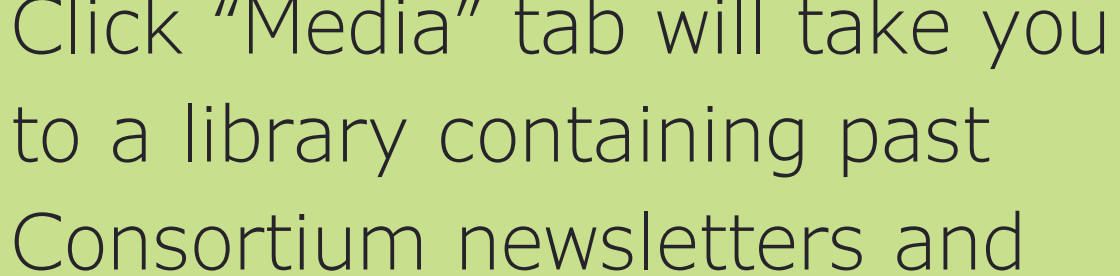

year-in-reviews.

### **Case Studies**

 Best Practices for Tree Establishment and Maintenance
 +

 Canopy Climate Readiness
 +

 Grow Contracts
 +

 Public Perceptions of Tree Planting and Management
 +

 Training and Tools
 +

## Step 3: Explore Case Studies

To find case study specific information, once you've scrolled to bottom of page, select specific case study webpages by clicking each of the sections above.